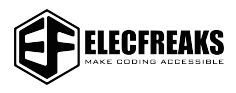

## LightBurn User Guide

SHENZHEN EF TECHNOLOGY CO., LIMITED

1. Double-click the .exe to install LightBurn (the installer in the TF card is only compatible with Windows 64-bit systems. Please visit the official website https://lightburnsoftware.com/ for other versions.

Notes: The free trial period of the software is 1 month. Visit https://lightburnsoftware.com/collections/frontpage/products/lightburn-gcode for permanent serial number.

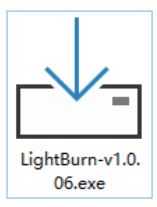

2. Open LightBurn after installation. Click "Devices".

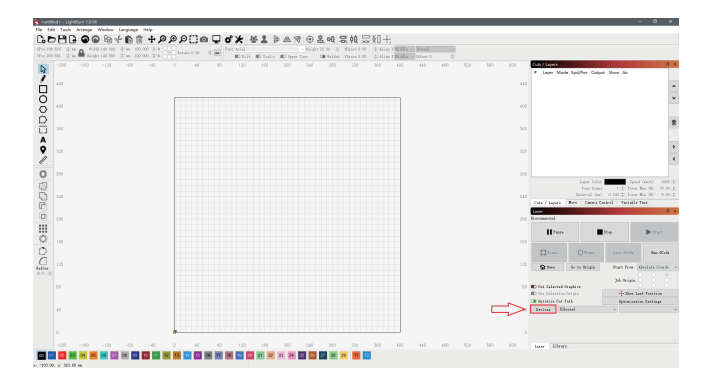

3. Import the .lbdev configuration file in the TF card. There is a corresponding machine in your device list after importing the configuration file. .Select the machine and click OK to configure successfully.

| 😤 Devices - LightBarr | 1.0.06          |                  | i x      | 🛃 Devices - LightBur   | 1.0.05                  |                  | 7 ×       |
|-----------------------|-----------------|------------------|----------|------------------------|-------------------------|------------------|-----------|
| Your Berire List      |                 |                  |          | Your Device List       |                         |                  |           |
|                       |                 |                  |          | # TOOCA Laser          |                         |                  |           |
|                       |                 |                  |          |                        |                         |                  |           |
|                       |                 |                  |          |                        |                         |                  |           |
|                       |                 |                  |          |                        |                         |                  |           |
|                       |                 |                  |          |                        |                         |                  |           |
|                       |                 |                  |          |                        |                         |                  |           |
|                       |                 |                  |          |                        |                         |                  |           |
|                       |                 |                  |          |                        |                         |                  |           |
|                       |                 |                  |          |                        |                         |                  |           |
|                       |                 |                  |          |                        |                         |                  |           |
|                       |                 |                  |          |                        |                         |                  |           |
|                       |                 |                  |          |                        |                         |                  |           |
|                       |                 |                  |          |                        |                         |                  |           |
|                       |                 |                  |          |                        |                         |                  |           |
|                       |                 |                  |          |                        |                         |                  |           |
|                       |                 |                  |          |                        |                         |                  |           |
|                       |                 |                  |          |                        |                         |                  |           |
|                       |                 |                  | $\sim$   | 083L - Serial/828      |                         |                  |           |
|                       |                 |                  | <u> </u> | 400mn x 415mm, erigiz. | at front left, entorhoe | + disebled       |           |
| Find By Laner         | Create Manually | Lighthurn bridge | Jag or t | Find By Long           | Create Ranally          | Lightburn Bridge | 7011      |
| Note Refeal t         | DĂ 1            | Eastra           | Erg of t | Make Defeels           | 2411                    | Reason a         | Laport .  |
| Japort Prefarances    |                 |                  | ts turnl |                        |                         | [                | Cascal BO |

4. Click "Edit-Settings". Choose "mm/min" and Click OK.

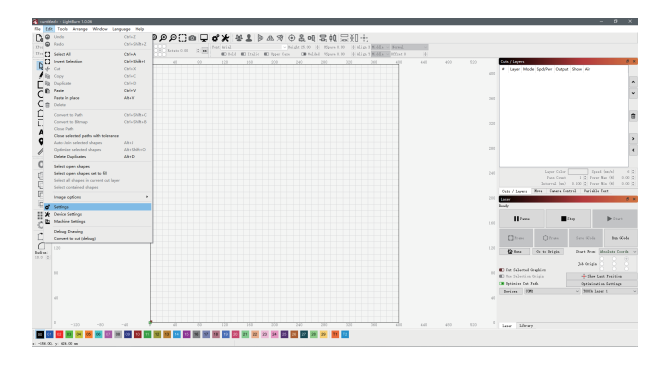

| 🛜 Settings - Li    | ght8um 1.0.06                                                                                                    |           |   |  |  |  |  |  |
|--------------------|----------------------------------------------------------------------------------------------------|-----------|---|--|--|--|--|--|
|                    | Highy / Suphics Exerce Quality   D prime file (Singler Interface) Exerce Quality   D halt anticilizing (Liver). With Spatic (Lipbord)   D halt Massiring (Liver) D Bort Mass and Jone Grant   D halt Massiring (Liver) D Bort Mass and Jone Grant   D halt Massiring (Liver) D Bort Mass and Jone Grant   D halt Mass and Mass and Mass | Nigh.     |   |  |  |  |  |  |
| Display &<br>Units | Ioulbur Iou Size Dormal Font Size<br>Wnitz / Gridz<br>Patter for CD2 Better for diade Grid Contrast Los Cont                                                                                                    | Persont v | - |  |  |  |  |  |
|                    | ms / see     ms / sin     Virsul Grid Spusing 10.00       Inches / sec     Inches / sin     Grid Snap Distance 1.00       Inches / ms/sec     Inches / ms/sin     Clich-Selection Telerance (sinkl) 3.0       Object Snap Distance (sinkl) 10.0     Object Snap Distance (sinkl) 10.0                                                                                                    |           |   |  |  |  |  |  |
|                    | Snapping<br>Snap to Objects                                                                                                    |           |   |  |  |  |  |  |
|                    | Shape Hove Increments<br>Ctrl=Arrow: 1.0000 @ Arrow: 5.0000 @ Shift=Arrow:                                                                                                    | 20.0000   | ٠ |  |  |  |  |  |
| File<br>Settings   | Caura Capter Systes Caura Realition Caura View<br>Default Guerre Systes O Hondat O Haide ad White<br>@ Cattas Caura Systes O Highest @ Highest<br>© Lates regtures 80 dapase                                                                                                    |           |   |  |  |  |  |  |
|                    | OE                                                                                                    | Cance     | 1 |  |  |  |  |  |

5. Click "File-Import" to import the picture. Set the position, size and rotation angle of the picture.

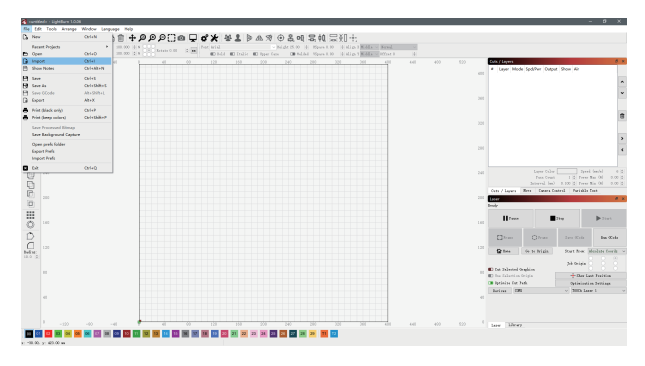

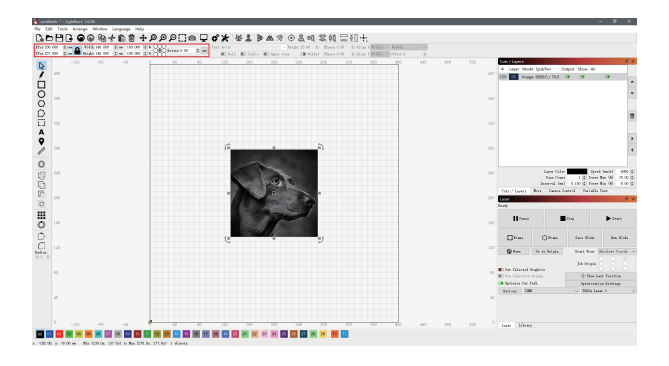

6. Right click on the image. Adjust Image to set the effect and click OK.

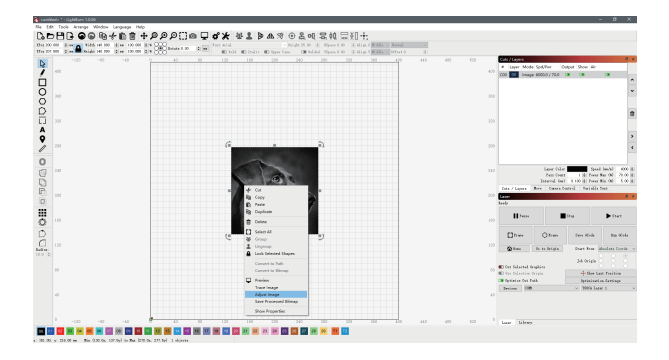

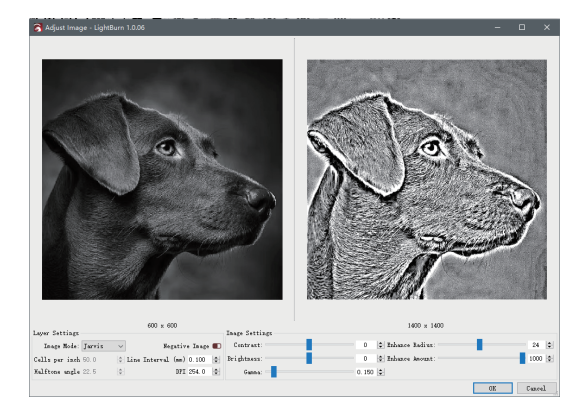

7. Set the appropriate Power %, Speed and Pass Count.

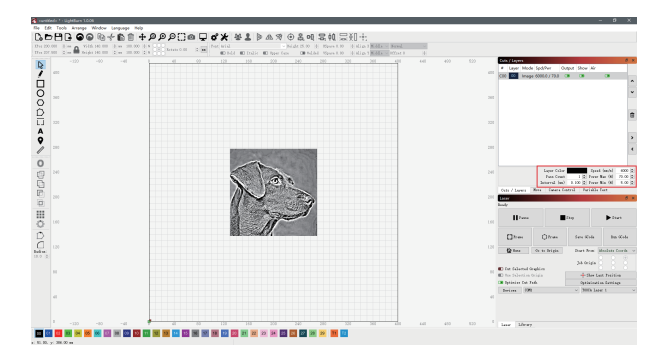

NOTES: Higher power % or slower speed makes deeper effect; Lower power % or faster speed makes shallower effect. Generally we just adjusted "Power Max". Recommended parameters for matching basswood: Power Min - 5.00 Power Max - 70.00 Speed(mm/m) - 6000. 8. Finally, click "File-Save GCode" to save the engraving file to the TF card. Note: Make sure that the format of exported file is ".gcode". Other formats such as ".gc/.nc" can not be recognized by the machine.

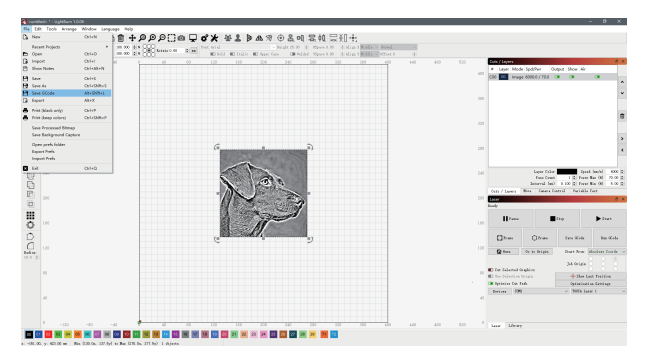

9. You can also connect the engraving machine through Type-C to engrave in real time. Refer to the website https://lightburnsoftware.github.io/NewDocs/ for detailed software tutorials.

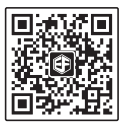

## SHENZHEN EF TECHNOLOGY CO., LIMITED

Add: Room 301, building 1, Zhongtai Electrics Technology Area, Dong Huan 1 Rd, Long Hua Dist, Shenzhen, CN.

## Contact:

Official Website: www.elecfreaks.com

Email: services@elecfreaks.com

Tel: 0086-0755-29048789 Brand: ELECFREAKS